# การบันทึกรายการทั่วไป

## 1. <u>การบันทึกรายการจ่ายเงินทั่วไป</u>

Click ที่ Tab <u>ธนาคารและบัญชีแยกประเภท</u> เลือกเมนู <u>บันทึกรายการจ่ายเงิน</u>

| รายได้                           | การจัดชื้อ                                    | รายการรายได้ค่ | าเล่าเรียน                                                      | หน่วยงาน/โค | รงกาะ | ธนาคารและบัญชีแยก                    | ประเภท   | การตั้งค่า             |                     |    |           |            |                 |
|----------------------------------|-----------------------------------------------|----------------|-----------------------------------------------------------------|-------------|-------|--------------------------------------|----------|------------------------|---------------------|----|-----------|------------|-----------------|
|                                  |                                               |                |                                                                 |             |       |                                      |          |                        |                     |    | Dashboard | การดั้งค่า | เปลี่ยนรหัสผ่าน |
| 🛄 ธนาคาช                         | รและบัญชีแยกประเง                             | าท บันทึกร     | ายการจ่านเ                                                      | เงิน        |       |                                      |          |                        |                     |    |           |            |                 |
| รายการ<br>🎸 บันทึกร<br>🎸 บันทึกร | รข้อมูลบัญชี<br>ายการจ่ายเงิน<br>ายการรับเงิน | כ              | านที่: 13/08/2018 📑<br>เลขที่เอกสาร : BP2018/0001               |             |       | จ่ายให้ :<br>ถึงการสั่ง<br>ซื้อของ : | ทั่วไป 🔻 | จาก :<br>ยอดเงินธนาคาร | Cash<br>: 0.00      |    | T         |            |                 |
| 💞 บันทึกก<br>ธนาดาร              | ารโอนเงินระหว่างบั                            | លូមី           |                                                                 |             |       |                                      |          | รายการข้               | กระเงิน             |    |           |            |                 |
| 🎸 บันทึกร<br>ปรับปรุง            | ายการทั่วไป/รายการ                            | ī              | รหัสบัญชี คำอธิบายบัญชี<br>51110 51110 เงินอดหนนต่ากิจกรรมพัฒน: |             |       |                                      | ŭ 🔻 🔎    | หน่วยงาน/โครงการ<br>•  | จำนวนเงิน<br>100.00 | บ้ | ันทีก     |            | เพิ่มรายการ     |
| 🎸 บันทึกร                        | ายการงบประมาณ                                 |                |                                                                 |             |       |                                      |          |                        | 1 200100            |    |           |            |                 |
| 💞 กระทบย<br>ธนาคาร               | ยอดบัญชีเงินฝาก                               |                | บันพึก                                                          |             |       |                                      |          |                        |                     |    |           |            |                 |
| 🎸 รายได้ /<br>จ่าย)              | / ดันทุน ( ด้างรับด้าง                        |                |                                                                 |             |       |                                      |          |                        |                     |    |           |            |                 |
| การดัน                           | หา และรายงาน                                  |                | 🛷 บันทึกการจำยช่าระเงิน                                         |             |       |                                      |          |                        |                     |    |           |            |                 |
|                                  |                                               |                |                                                                 |             |       |                                      |          | thei                   | U U                 |    |           |            |                 |

| ชื่อ Field        | ข้อมูลที่บันทึก                                                  |
|-------------------|------------------------------------------------------------------|
| วันที่            | Click ตรงปฏิทิน เพื่อเลือกวันที่/เดือน/ปี ที่บันทึกรายการ        |
| เลขที่เอกสาร      | ไม่ต้องบันทึก ระบบจะ Run เลงที่ให้เอง                            |
| จ่ายให้           | Click เลือก ทั่วไป                                               |
| ถึงการสั่งซื้อของ | บันทึกชื่อผู้สั่งซื้อ (ถ้ามี) ถ้าไม่ทราบให้เว้นว่าง              |
| จาก               | Click เลือกว่าจะจ่ายเงินจากเงินสด (Cash) หรือ เงินฝากธนาคาร      |
| รหัสบัญชี         | ถ้าทราบก็สามารถพิมพ์รหัสบัญชีได้เลย ถ้าไม่ทราบก็ให้ข้ามไปที่     |
|                   | คำอธิบายบัญชี                                                    |
| คำอธิบายบัญชี     | Click เลือกรหัสบัญชีที่จะจ่ายชำระ เช่น ค่าใช้จ่าย                |
| จำนวนเงิน         | ระบุจำนวนเงินที่จะจ่าย                                           |
| บันทึก            | บันทึกคำอธิบายรายการบัญชีที่กำลังบันทึก                          |
| ปุ่ม เพิ่มรายการ  | เมื่อมีรายการที่ต้องจ่ายชำระมากกว่า 1 รายการให้ Click ที่ปุ่มนี้ |
| บันทึก            | บันทึกคำอธิบายรายการรวม                                          |

เมื่อบันทึกข้อมูลเสร็จแล้ว ให้ Click ที่ปุ่ม 🛛 ✔ บันทึกการจ่ายชำระเงิน

ระบบจะแสดงหน้าจอให้ทราบว่า การบันทึกจ่ายชำระเงิน ได้รับการบันทึกเรียบร้อยแล้ว

การชำระเงินเลขที่ 1 ได้รับการบันทึกแล้ว

View the GL Postings for this Payment

บันทึกรายการอื่นและการชำระเงิน

บันทึกเงินฝาก

เพิ่มสิ่งที่แนบ

กลับ

ที่หน้าจอนี้ สามารถดูรายการแยกประเภทในสมุครายวัน และสามารถบันทึกรายการจ่ายชำระเงินรายการ ต่อไปได้

#### 1.1 ดูรายการแยกประเภทในสมุดรายวัน

Click ที่ <u>View the GL Postings for this Payment</u> เมื่อ Click แล้ว หน้าจอจะแสดงรายการบันทึกบัญชี

ดังนี้

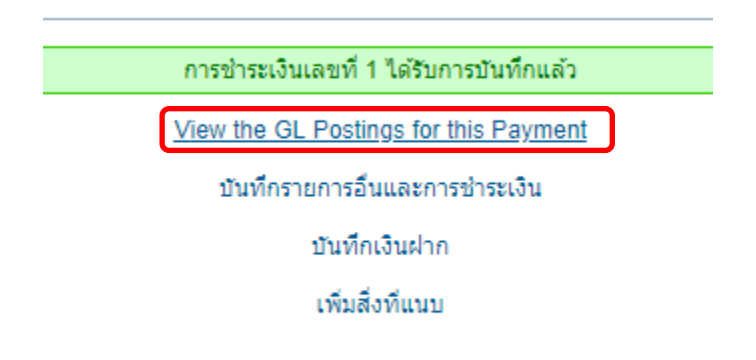

กลับ

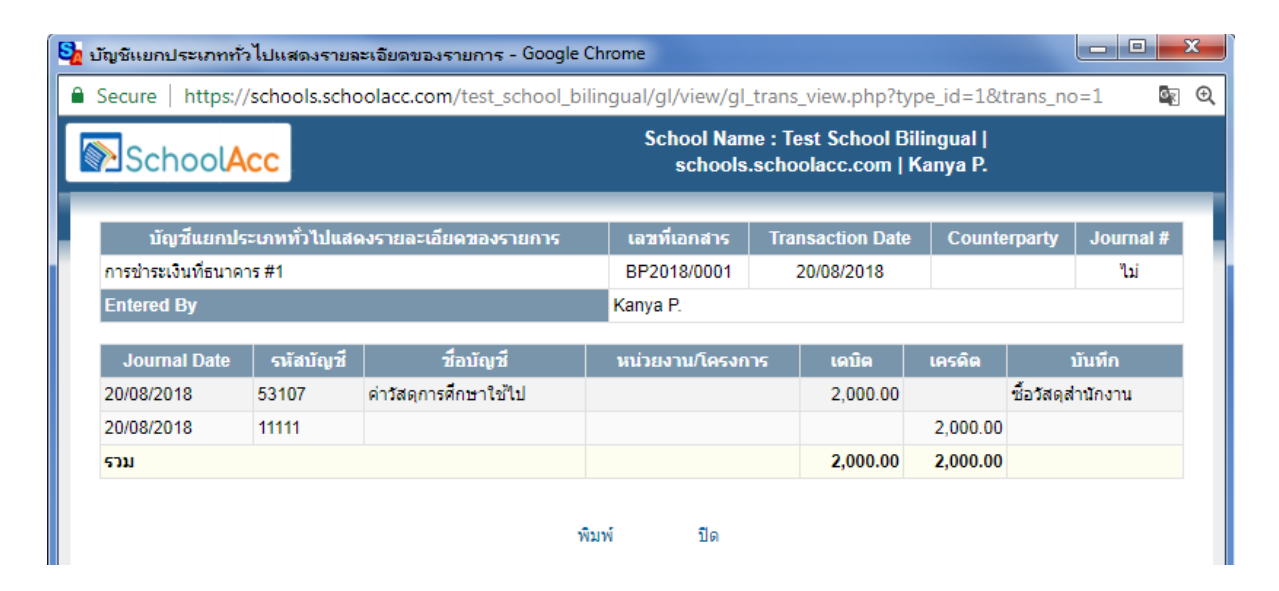

#### 1.2 บันทึกรายการจ่ายชำระรายการต่อไป

Click เลือก <sup>บันทึกรายการอื่นและการชำระเงิน</sup> ระบบจะแสดงหน้าจอเหมือนในข้อ 1 ให้บันทึกข้อมูลตามข้อ 1 ได้ ทันที

| วันที่: 20/08/2018<br>เลขทีเอกสาร: BP2018/0002 |  |                                 |               | จ่ายให้ : ทั่วไป<br>ถึงการสั่งซื้อของ : |                 | ▼     |           | จาก :<br>ยอดเงินธนาคาร : | Cash<br>0.00 | •           |
|------------------------------------------------|--|---------------------------------|---------------|-----------------------------------------|-----------------|-------|-----------|--------------------------|--------------|-------------|
|                                                |  |                                 |               |                                         | รายการชำร       | ะเงิน |           |                          |              |             |
| รหัสบัญชี                                      |  |                                 | ศาอธิบายบัญชี | หา                                      | น่วยงาน/โครงการ |       | สานวนเงิน |                          | บันทึก       |             |
| 51110                                          |  | 51110 เงินอุดหนุนค่ากิจกรรมพัฒน |               | •                                       | •               |       | 0.00      |                          |              | เพิ่มรายการ |
| บบเท็ก                                         |  |                                 |               |                                         |                 |       |           |                          |              |             |

### 2. การบันทึกรายการทั่วไป/รายการปรับปรูง

Click ที่ Tab <u>ธนาคารและบัญชีแยกประเภท</u> ภายใต้หัวข้อ <u>รายการข้อมูลบัญชี</u> เลือกเมนู <u>บันทึกรายการ</u> <u>ทั่วไป/รายการปรับปรุง</u>

| รายได้                                                                                              | การจัดซื้อ       | รายการร   | ายได้ค่าเล่าเรียน       | หน่วยงาน/โครงการ                        | ธนาคารและบัญชีแล | ยกประเภท               | การตั้งค่า       |                 |          |                |                 |                                 |           |            |           |          |
|----------------------------------------------------------------------------------------------------|------------------|-----------|-------------------------|-----------------------------------------|------------------|------------------------|------------------|-----------------|----------|----------------|-----------------|---------------------------------|-----------|------------|-----------|----------|
|                                                                                                    |                  |           |                         |                                         |                  |                        |                  |                 |          |                |                 | D                               | ashboard  | การตั้งค่า | เปลี่ย    | านรหัสเ  |
| 🛄 ธนาคา                                                                                             | ารและบัญชีแยกปร  | ะเภท      | บันทึกรายการ            | ทั่วไป/รายการปรับป <sup>.</sup>         | হ্য              |                        |                  |                 |          |                |                 |                                 |           |            |           |          |
| รายการข้อมูลบัญชี<br>🎸 บันทึกรายการจ่ายเงิน<br>🎸 บันทึกรายการรับเงิน                                |                  |           | Jour<br>สกุลเ           | nal Date: 20/08/2018<br>งิน : Thai Baht | 7                | Document<br>Event Date | Date: 20/08/2018 |                 |          |                | เลขที่<br>Inclu | เอกสาร :<br>de in tax register: | JV2018/00 | 001        |           |          |
| ชันน์ก็การโอนเงินสหร่างมัญขึ<br>มาอาห<br>ชันน์โกรายการทั่วไปเรายการปริมประ GL postings Tax register |                  |           |                         |                                         |                  |                        |                  |                 |          |                |                 |                                 |           |            |           |          |
| 🎸 บันทึก                                                                                            | รายการงบประมาณ   | L         |                         |                                         |                  |                        |                  | รายกา           | 5        |                |                 |                                 |           |            |           |          |
| 🎸 กระทา                                                                                             | เยอดบัญชีเงินฝาก | ธนาคาร    |                         | รหัสบัญชี                               | ค่าอธิบา         | เยบัญชี                | ۱                | น่วยงาน/โครงการ | เดบิด    | เครดิต         |                 | บันทึก                          |           |            |           |          |
| 🐇 รายได้ / ต้นทุน ( ด้างรับค้างจ่าย)                                                                |                  | ก้งจ่าย)  |                         | 52102                                   | ด่าไฟฟ้าด้างว่าย |                        |                  |                 | 8,000.00 | 8,000.00 M11WW |                 | lwwn<br>Isilab                  |           |            |           | ×        |
| การค้า                                                                                              | มหา และรายงาน    |           |                         | 21410                                   | ISelect account! |                        |                  | •               |          | 8,000.0        |                 |                                 |           |            | พื่มรายคว | <b>*</b> |
| 📑 ค้นหา/                                                                                            | แก้ไขรายการบันทึ | กประจำวัน |                         |                                         | teerer           |                        |                  | 531             | 8,000.00 | 8,000.0        | )               |                                 |           |            |           |          |
| = ค้นหาร                                                                                            | กยการในบัญชีแยง  | าประเภท   |                         |                                         |                  |                        |                  |                 |          |                |                 |                                 |           |            |           |          |
| 📼<br>📃 ค้นหาบัญขีเงินฝากธนาคาร                                                                      |                  | ıs        | บันทึกค่าให้พิกด่างจ่าย |                                         |                  |                        |                  |                 |          |                |                 |                                 |           |            |           |          |
| = ค้นหาร                                                                                            | กยการภาษี        |           |                         |                                         |                  |                        |                  |                 |          |                | //              |                                 |           |            |           |          |
| 📑 งบทดลอง Drilldown                                                                                 |                  |           |                         | 🖌 บันทึกลงสมุดรายวันทั่วไป              |                  |                        |                  |                 |          |                |                 |                                 |           |            |           |          |
| 📑 งบด้าไร-ขาดทุน Drilldown                                                                          |                  |           | กสับ                    |                                         |                  |                        |                  |                 |          |                |                 |                                 |           |            |           |          |

| ชื่อ Field    | ข้อมูลที่บันทึก                                              |
|---------------|--------------------------------------------------------------|
| Journal Date  | ระบบจะ Default เป็นวันที่ปัจจุบัน สามารถ Click เลือก วันที่/ |
|               | เดือน/ปี ที่จะบันทึกรายการได้                                |
| สกุลเงิน      | ระบบจะ Default ค่าเป็น Thai Baht                             |
| Document Date | ระบบจะ Default เป็นวันที่ปัจจุบัน สามารถ Click เลือก วันที่/ |

| ชื่อ Field       | ข้อมูลที่บันทึก                                                  |  |  |  |  |  |
|------------------|------------------------------------------------------------------|--|--|--|--|--|
|                  | เดือน/ปี ที่จะบันทึกรายการได้                                    |  |  |  |  |  |
| Event Date       | ระบบจะ Default เป็นวันที่ปัจจุบัน สามารถ Click เลือก วันที่/     |  |  |  |  |  |
|                  | เดือน/ปี ที่จะบันทึกรายการได้                                    |  |  |  |  |  |
| รหัสบัญชี        | ถ้าทราบก็สามารถพิมพ์รหัสบัญชีได้เลย ถ้าไม่ทราบก็ให้ข้ามไปที่     |  |  |  |  |  |
|                  | คำอริบายบัญชี                                                    |  |  |  |  |  |
| คำอธิบายบัญชี    | Click เลือกรหัสบัญชีที่จะจ่ายชำระ เช่น ค่าใช้จ่าย                |  |  |  |  |  |
| หน่วยงาน/โครงการ | Click เลือกรหัสหน่วยงาน/โครงการที่ต้องการบันทึกรายการ            |  |  |  |  |  |
| เคบิท / เครดิต   | ระบุจำนวนเงินในช่องที่จะบันทึกรายการด้าน เดบิท หรือ เครดิต       |  |  |  |  |  |
| บันทึก           | บันทึกคำอธิบายรายการบัญชีที่กำลังบันทึก                          |  |  |  |  |  |
| ปุ่ม เพิ่มรายการ | เมื่อมีรายการที่ต้องจ่ายชำระมากกว่า 1 รายการให้ Click ที่ปุ่มนี้ |  |  |  |  |  |
| บันทึก           | บันทึกคำอธิบายรายการรวม                                          |  |  |  |  |  |

เมื่อบันทึกข้อมูลเสร็จแล้ว ให้ Click ที่ปุ่ม 🛛 💜 บันทึกลงสมุดรายวันทั่วไป

Journal entry has been entered #1

ดูรายการบันทึกสมุดรายวันทั่วไปเล่มนี้

<u>บันทึกสมุดรายวันทั่วไปเล่มใหม่</u>

เพิ่มสิ่งที่แนบ

กลับ

ที่หน้าจอนี้ สามารถดูรายการแยกประเภทในสมุดรายวัน โดย Click ที่ สามารถบันทึกรายการต่อไปได้ โดย Click ที่ <u>บันทึกสมุดรายวันทั่วไปเล่มใหม</u>่